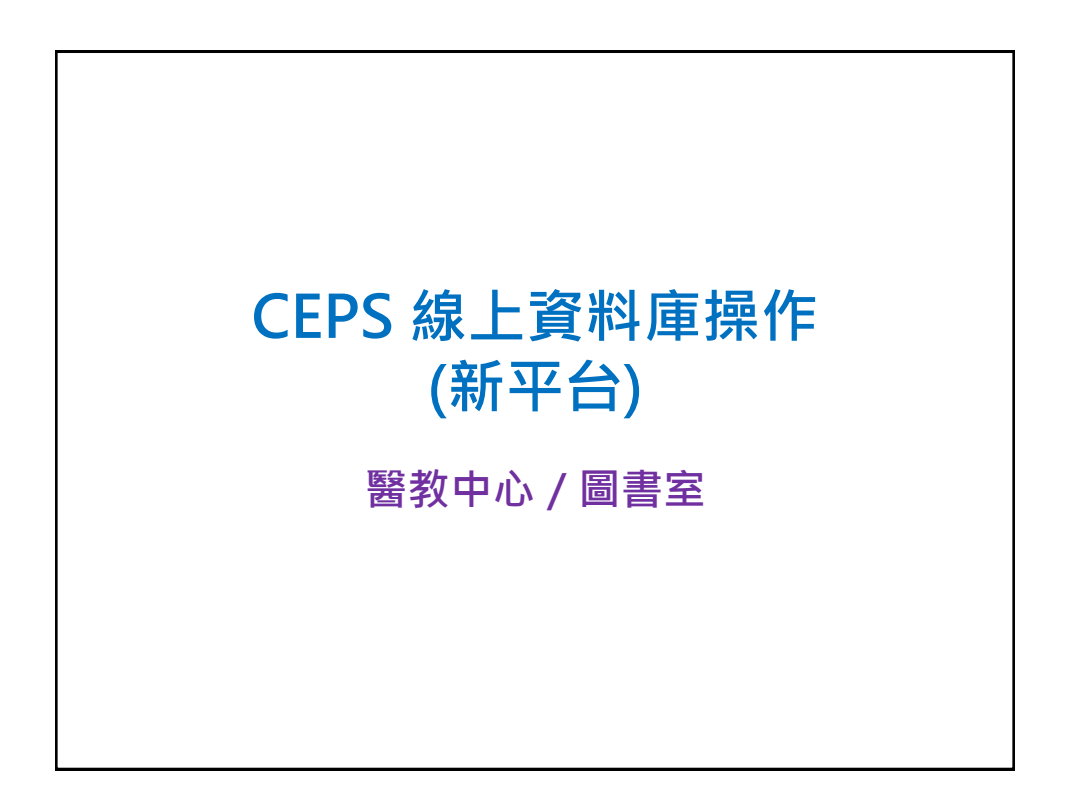

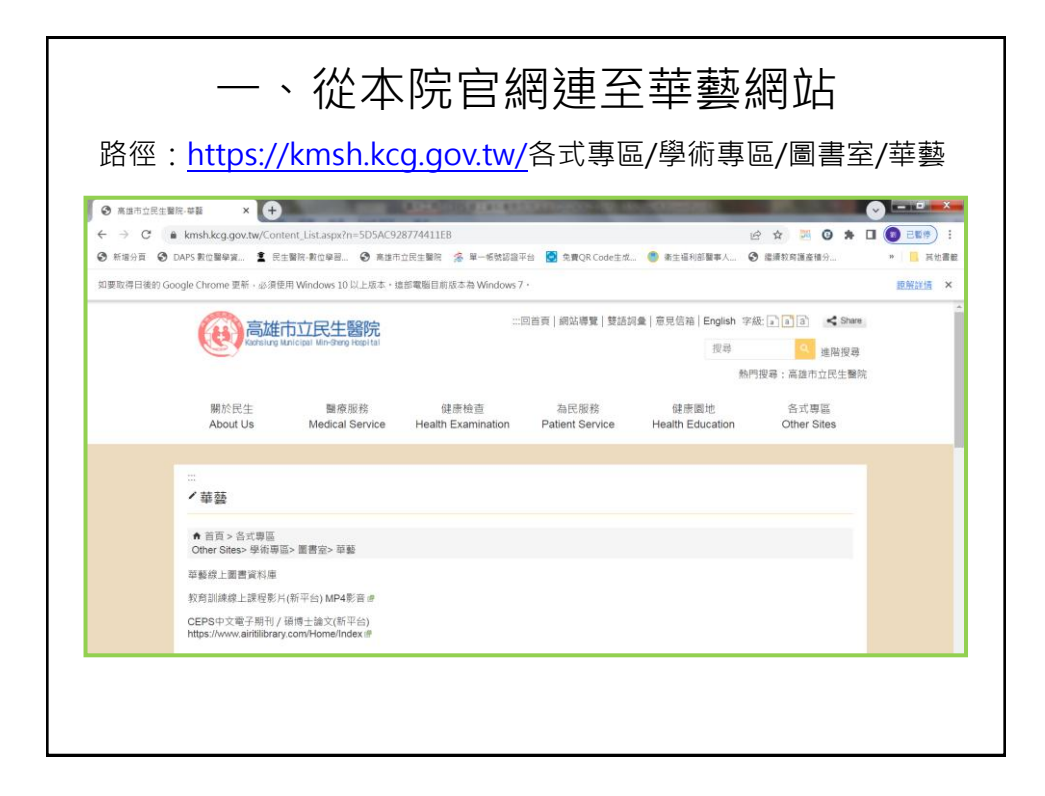

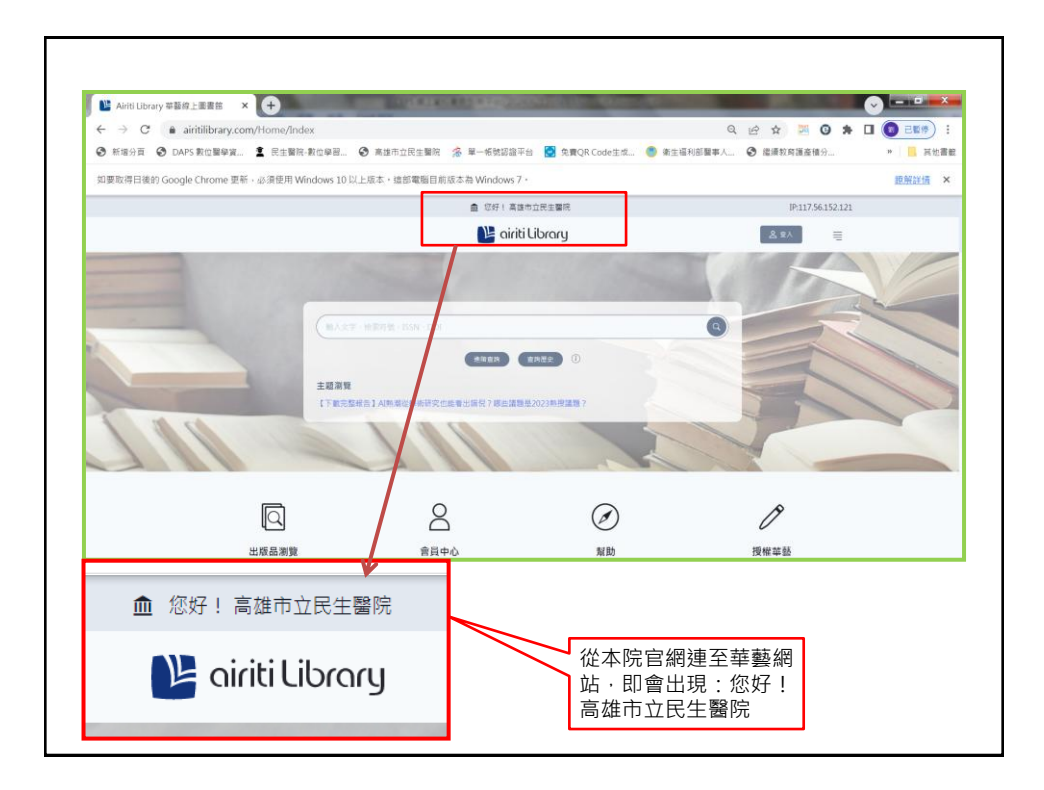

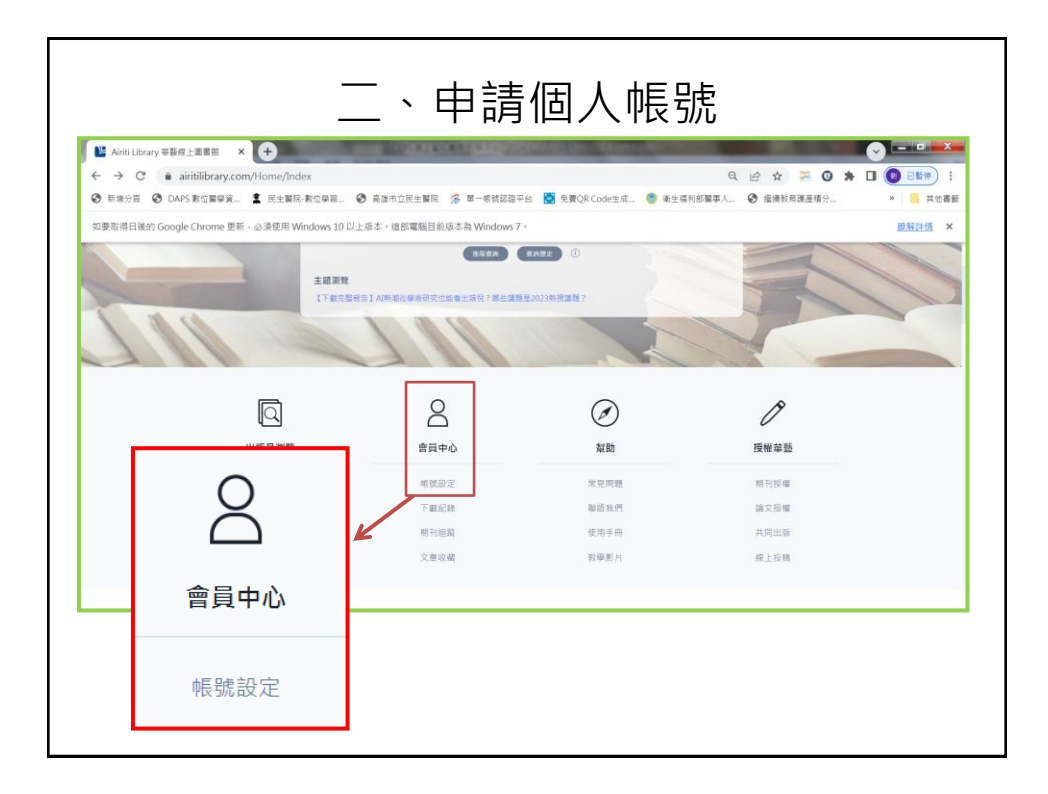

| ← → C                              | ile -                                        | Q @ ☆ <b>G ★ ⊡ (9</b> ===*) : |
|------------------------------------|----------------------------------------------|-------------------------------|
| ◎ 新增分頁 ③ DAPS 數位醫學資 1 民生醫院-數       | 立學習 📀 高雄市立民生開院 🌾 單一個號認證平台 💟 免費QR Code主成 🧶 漸生 | 编刊部製事人 🔗 繼續較阿遵臺積分 » 📙 其他書聲    |
| 如要取得日後的 Google Chrome 更新,必須使用 Wind | ows 10 以上版本,這部電腦目前版本為 Windows 7,             | 膀胱纤病 ×                        |
|                                    | ① 信好 / 高速市立民主醫院                              | (P:117.56.152.121             |
|                                    | 陆 airiti Library                             | _ ≗ ≊×                        |
| <b>第頁 → 登</b> 人                    |                                              |                               |
|                                    |                                              |                               |
|                                    |                                              |                               |
|                                    |                                              |                               |
|                                    | 登入個人會員                                       |                               |
|                                    | 希號<br>輸入email回ID                             |                               |
|                                    |                                              |                               |
|                                    | ۲-۳-۶                                        |                               |
|                                    | 忘記報號廠碼?                                      |                               |
|                                    | 註冊新編號                                        |                               |
|                                    | WREX                                         |                               |

| × (+)                  | And ALKING THE DOCUMENT     | Reality - Charge - Mi |               |
|------------------------|-----------------------------|-----------------------|---------------|
| ry.com/Member/Register |                             |                       | Q 🖻 🖈 📮       |
| 身資 🏦 民生醫院-數位學習         | 🕄 高速市立民生醫院 🔗 單一帳號認證平台 🚦     | 🛃 免費QR Code生成 🏾 🌒 漸生福 | 利部醫事人 ③ 繼續教育選 |
| e 更新,必須使用 Windows 1    | 0 以上版本。這部電腦目前版本為 Windows 7。 |                       |               |
|                        |                             |                       |               |
|                        | 0                           |                       |               |
|                        | •                           |                       |               |
|                        | ( <b>\$</b> )               |                       |               |
|                        |                             |                       |               |
|                        | 建立Airiti帳                   | <i>(</i> 5院           |               |
|                        | 主要電子郵件地址                    |                       |               |
|                        | 朝人主要每于部计论证                  |                       |               |
|                        | 安靖 (6-16平形共動学,不由全形字元舞符號)    |                       |               |
|                        | 箱入密碼                        | •                     |               |
|                        | 编结实语                        |                       |               |
|                        | 再次輸入密碼                      | 0                     |               |
|                        | 使招展子型在外处                    |                       |               |
|                        | 输入偏接電子整件地址                  |                       |               |
|                        |                             |                       |               |

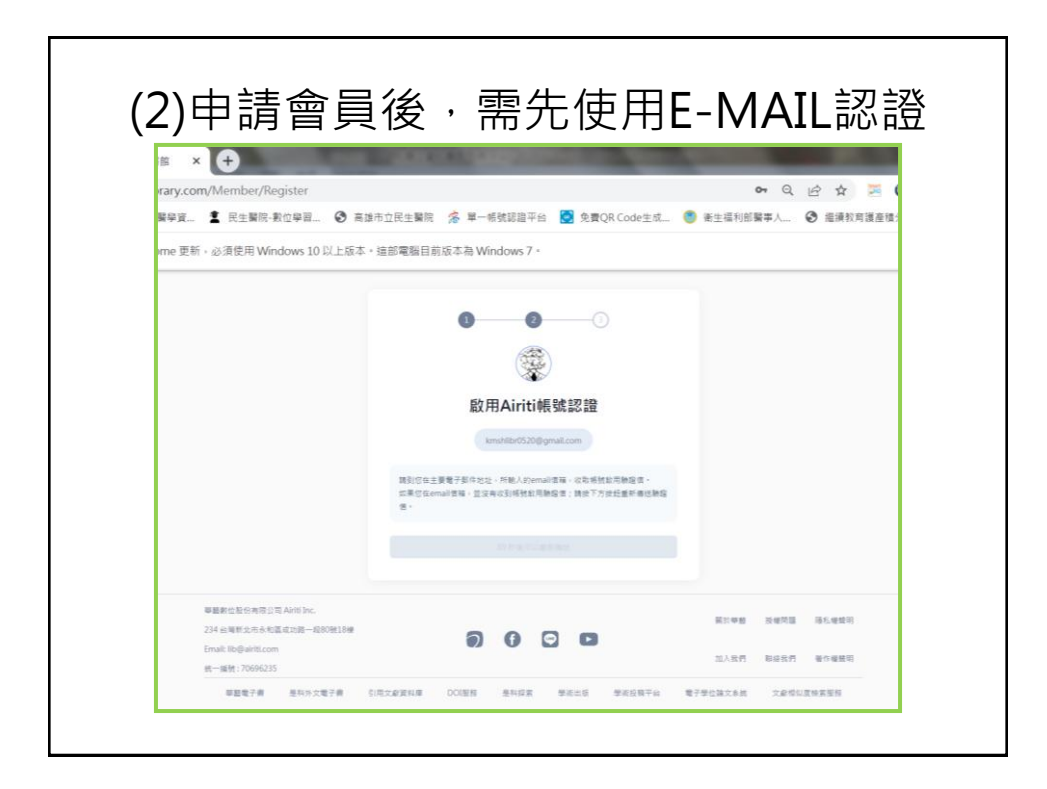

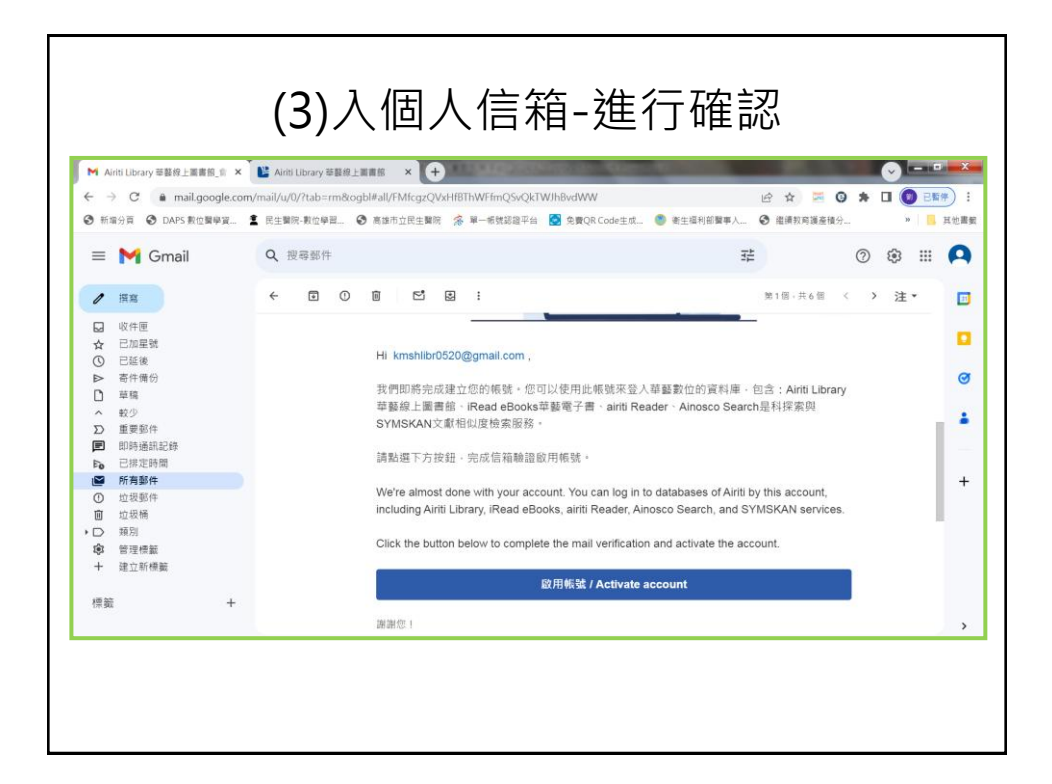

|                                    | ×                                                       |                              |
|------------------------------------|---------------------------------------------------------|------------------------------|
| v.com/Member/Register?jsString=%25 | 7b%2522%25e4%25b8%25bb%25e8%25a6%2581%25e9%             | 259b%25 Q 🖻 🕯                |
| 寶 🍒 氏生醫院-數位學習 🧐 高雄市1               | I氏主編院 済 単一能振励温半台 Q 免費QR Code主成 ● 律<br>盒 ♡好! 実施ち立民主要除    | (生福利部署事人 🕑 組織<br>19:117.56.) |
| ×                                  | 🐚 airiti Library                                        | \$ 21                        |
| NA22-8278-559-001                  | 9                                                       | 0                            |
|                                    | Airiti帳號認證已經完成                                          |                              |
|                                    | 位已經可以在 Airbi Library (當地使用 Airbi 明敏 ·<br>Airbi 백왕이 在用風景 |                              |
|                                    |                                                         |                              |

| Airiti Library 芭藝综上面書語 🛛 🗙                                                                                                    | <b>+</b>              |                                                                                       | Million Million (Million) |                          | v - • •      |
|----------------------------------------------------------------------------------------------------|-----------------------|---------------------------------------------------------------------------------------|---------------------------|--------------------------|--------------|
| ← → C  airitilibrary.com                                                                                                    | n/Home/Index          | an al da um () annar 🥔 🙀 an an an an an                                               |                           | Q 🖻 🕸 🎽                  | ☺ ★ □ () =₩# |
| 図 新塔分員 の DAPS  数位醫學資 …                                                                                                    | ▲ 氏生醫院-教団学習… ● 希      | 建市立民生餐院 洛 單一報號認證平1                                                                    | 台 🛃 党費QR Code主动 🧐         | 衛生福利部醫事人 🧐 溜渡奴時還產物       | 責分→ » 具他面    |
| sume for the form of the form of the form | ・必須使用 Windows 10 以上版中 | <ul> <li>・ 3回日9年38日月14日本小(Windows 7・</li> <li>(1) 第日1年38日月14日本小(Windows 7・</li> </ul> | 128 <b>-29</b> 1          | 56.79.187                | 12/04/14/10  |
|                                                                                                    |                       | iriti                                                                                 | Library                   | 8.9A                     |              |
|                                                                                                    | 主题游艇                  | ENER                                                                                  | 을 끌                       | 入                        | 3            |
| 20                                                                                                    | CTRAS                 | 周告】人所希望等点将充出南省土所投了相当                                                                  |                           |                          |              |
| R                                                                                                    | (7605                 | 401 AN 40 4 6 17 C 4 6 17 C 4 1 4 14 1                                                | Ø                         | 0                        |              |
|                                                                                                    |                       | (1) () () () () () () () () () () () () ()                                            | Ø<br>NB                   | J.<br>THE                |              |
|                                                                                                    |                       | не 1 Ани син обрасци син от тиск<br>Од<br>ф.д.<br>К.К.С.Т.                            | 288<br>288                | <b>建</b><br>建築業務<br>所行政策 |              |

|                                         |                                                                                                    | _ / 、            |
|-----------------------------------------|----------------------------------------------------------------------------------------------------|------------------|
|                                         | A REAL PROPERTY OF THE REAL PROPERTY OF THE REAL PR | 0 0 0 0          |
| ary.com/Member/Login<br>操資. 堂 民生暖院-教位優習 | ◎ 高雄市立民生難院 ※ 第一帳號頭彈平台 ◎ 免費OR Code生成                                                                                                    | 二 ビ ロ ご          |
| no 再新,必须使用 Windows 10                   | N ト町大。注印電照日前町大為 Windows 7。                                                                                                    |                  |
| The Edwin Brack Windows 10              |                                                                                                    | 10-117-56-70 197 |
|                                         |                                                                                                    | 8.94             |
|                                         | 受入個人會員<br>##<br>#Aemail@ID                                                                                                    |                  |
|                                         | T-#><br>忘記場性語:<br>証明期期後<br>世語名人<br>G f                                                                                                    |                  |

| × +                     | CONTRACTOR NO.                     |                                 |             |          |                  |
|-------------------------|------------------------------------|---------------------------------|-------------|----------|------------------|
| y.com/Member/Login      |                                    |                                 |             | Q        | e 🕁 💆            |
| 寶 🙎 民生醫院-數位學習 📀 高的      | 推市立民生醫院 😤                          | 單一帳號認證平台 🔝 免費(                  | QR Code生成 🔘 | 衛生福利部醫事人 | 個績教育護            |
| 更新,必須使用 Windows 10 以上版本 | 。這部電腦目前版本為                         | 8 Windows 7 °                   |             |          |                  |
|                         |                                    | ▲ 您好! 実課市立民主審問                  |             |          | IP:117.56.79.187 |
|                         |                                    | 🕒 airiti Library                |             | 22       | =                |
|                         | 2년<br>월신전쟁<br>2년22년 1<br>12년 12년 1 | 登入個人會員<br>Amalitaci238gmail.com | 0           |          |                  |

|                                                                                                    | 個人               | 帳號申請反                                         | 戈功                                                                                                    |
|----------------------------------------------------------------------------------------------------|------------------|-----------------------------------------------|----------------------------------------------------------------------------------------------------|
| <ul> <li>※ Airiti Library 華毅線上調書館 ×</li> <li>← → C ● airitilibrary.com/Hc</li> <li>● 新振分頁 ● DAPS 教位類学賞</li> </ul> | IP:117.56.79.187 | 血 您好!<br>產 激躁市立民生醫院                           |                                                                                                    |
| 如要取得日後的 Google Chrome 更新,必知                                                                                       |                  | E kmshlibr0520@g<br>kmshlibr0520@gmail.com    | 19941246 ×                                                                                                    |
|                                                                                                    |                  | 出版品瀏覽                                         | Exemple 2000 grand com                                                                                                    |
| - 13                                                                                                    |                  | 幫助                                            | 2003時<br>第月中心<br>第四                                                                                                    |
| 201                                                                                                    |                  | 授權華藝                                          | Care a                                                                                                    |
|                                                                                                    | R                |                                               | 15 m 20 10                                                                                                    |
|                                                                                                    | 受權華藝             |                                               | 20175673187<br>1月21日日<br>1月21日日<br>1月21日<br>1月21日<br>1月11日<br>1月111日<br>1月111日<br>1月111日<br>1月111日<br>1月111<br>1月1111<br>1月1111<br>1月1111<br>1月1111<br>1月1111<br>1月1111<br>1月1111<br>1月1111<br>1月1111<br>1月1111<br>1月1111<br>1月1111<br>1月1111<br>1月1111<br>1月1111<br>1月1111<br>1月1111<br>1月1111<br>1月1111<br>1月1111<br>1月11111<br>1月11111<br>1月11111<br>1月11111<br>1月11111<br>1月11111<br>1月11111<br>1月111111 |
|                                                                                                    | 明刊授權<br>論文授權     | IP:117.56.79.187<br>繁 <b>雄中文</b> English 简体中文 |                                                                                                    |

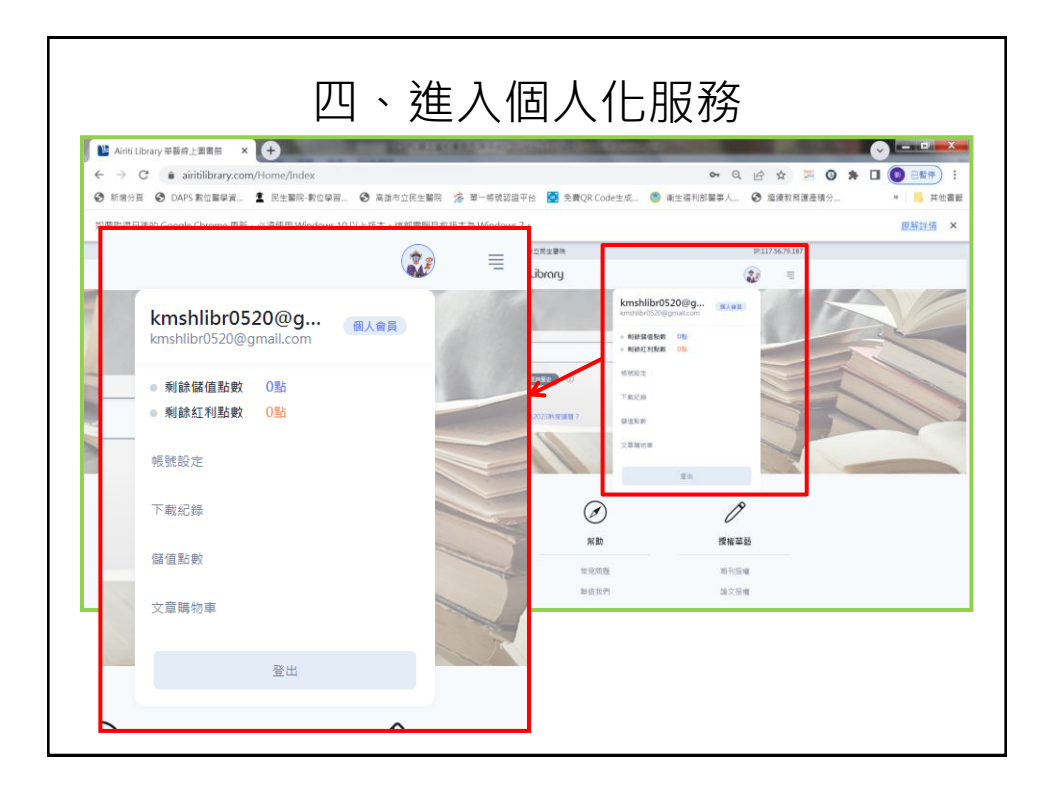

| (1)文                                                                         | 章下載:關鍵字搜尋·查詢                                                                                                    | 文章。              |
|------------------------------------------------------------------------------|----------------------------------------------------------------------------------------------------|------------------|
| <ul> <li>▲ Airiti Library 華藝線上面書館</li> <li>← → C ● airitilibra</li> </ul>    | × (+)<br>y.com/Article/Query?queryString=%78"吉迪時間"%3A"2024%2F06%2F21%2009%3A41%3A23"%2C"吉讷愿史班 ピ ✿                                 |                  |
| ③ 新場分頁 ④ DAPS 數位醫師                                                           | "寶 🔹 民生醫院·對位學習 ③ 高雄市立民生醫院 🎓 單一條號認證平台 🔝 免費QR Code生成 🏮 衛生福利部醫事人 ③ 羅漢叙环                                                              | 有護產積分 > 🦲 其他書籤   |
| 如要取得日後的 Google Chrom                                                         | 更新,必須使用 Windows 10 以上版本,總部電腦回前版本為 Windows 7。                                                                                      | 證解詳述 ×           |
|                                                                              | ▲ 您好! 高雄市立民生醫院                                                                                                    | IP:117.56.79.187 |
|                                                                              | 🕒 airiti Library                                                                                                    | =                |
| 様本地型<br>名居在北京県<br>和氏職県<br>10周 ・                                              | #520 A4 CD                                                                                                    | 业 全文下載           |
| AREE     AREENEEDER(U75)     REENEEDER(U75)                                  | COVD-13月間9号          上 全文下           加速型におったので            上 全文下           CODE-14月19日また             上 全文下           CODE-14月19日また | <sup></sup>      |
| <ul> <li>         ・ 伊田県主大変日紀県(3.707)         ・         ・         ・</li></ul> |                                                                                                    |                  |

| Miriti Library 華藝線上圖書會               | × (+)                                                          |                                          |                                                      |                          |
|--------------------------------------|----------------------------------------------------------------|------------------------------------------|------------------------------------------------------|--------------------------|
| ← → C ■ aintilibr. ③ 新端分頁 ④ DAPS 數位器 | <b>ary.com</b> /Member/DownloadRecord<br>歸棄資 🤹 民生醫院-數位學習 🥝 高雄市 | s立民主難照 🔗 單一條號該譜平台 😒 免費QR Code主点 🧶 衛生福利的署 | <ul> <li>Q. ビア 京 三</li> <li>(2) 協議教務議座議分。</li> </ul> | ★ LI ● EN# :<br>* ■ 其他書目 |
| 如要取得日後的 Google Chron                 | —————————————————————————————————————                          | 言部電腦目前版本為 Windows 7 +                    |                                                      | 腔解詳情 ×                   |
|                                      | 人用作用用用                                                         | 所約2024年下朝                                | *                                                    |                          |
|                                      | 服績学文單推薦                                                        | 2024/06/21 10:00:09                      | =截横下靴                                                |                          |
|                                      | 歴程紀録                                                           | COVID-19社區醫療防疫新模式                        |                                                      |                          |
|                                      | 直均歷史                                                           |                                          | 山 全文下毗                                               |                          |
|                                      | TRAM                                                           | 2024/06/21 10:00:00                      | #鐵橋下載                                                |                          |
|                                      |                                                                | The COVID-19 Crisis (2019-2023)          |                                                      |                          |
|                                      | 付款資訊                                                           |                                          | 山 全文下毗                                               |                          |
|                                      | Xenes                                                          | 2024/06/21 09:59:52                      | #18147下181                                           |                          |
|                                      | 訂單量詞                                                           | COVID-19疫苗與腦脖脈資栓塞                        |                                                      |                          |
|                                      |                                                                |                                          | 出 全文下机                                               |                          |
|                                      |                                                                | 2024/06/21 09:59:42                      | #醋模下嘅                                                |                          |
|                                      |                                                                | 為什麼COVID-19號診者死亡數不够於原死因是COVID-19死亡數      | ?                                                    |                          |
|                                      |                                                                |                                          | 4、全立下翻                                               |                          |

|                                             | 教育資料與圖書館學/<br>探討圖內外最新教育資源 | / Journal of Educa<br> 科學,包括圖書館學 | tional Media & Lil<br>、實訊科學、視聽教育 | prary Sciences<br>1.暨教育工藝等之刊 | 里論與實務。   |      |       |
|---------------------------------------------|---------------------------|----------------------------------|----------------------------------|------------------------------|----------|------|-------|
| Kana Kana<br>Kana<br>Kana                   | 中正大學法學集刊/N<br>刊載該东所老師有關法母 | lational Chung Cl<br>a,判例研究之理論與  | nen University Law<br>實務的專業論述,並刊 | r Journal<br>J亞專辦圖書之書詳4      | 10介紹擁。   |      |       |
| 華藝數位股份有限公司 Airiti Inc.<br>234 台灣新北市永和區成功路一段 | 80號18樓                    | -                                |                                  |                              | 關於華藝     | 損機問題 | 隱私權費明 |
| Email: lib@airiti.com<br>統一編號 : 70696235    |                           |                                  |                                  |                              | 加人我們     | 聯結我們 | 著作權聲明 |
|                                             | 電子費 引用文獻資料庫               | DOI服務 是                          | 科探索 學術出版                         | 學術投稿平台                       | 電子學位論文系統 | 文獻相似 | 夏檢索服務 |
| 早聲電子賣 定科外义                                  |                           |                                  |                                  |                              | <b>/</b> |      |       |

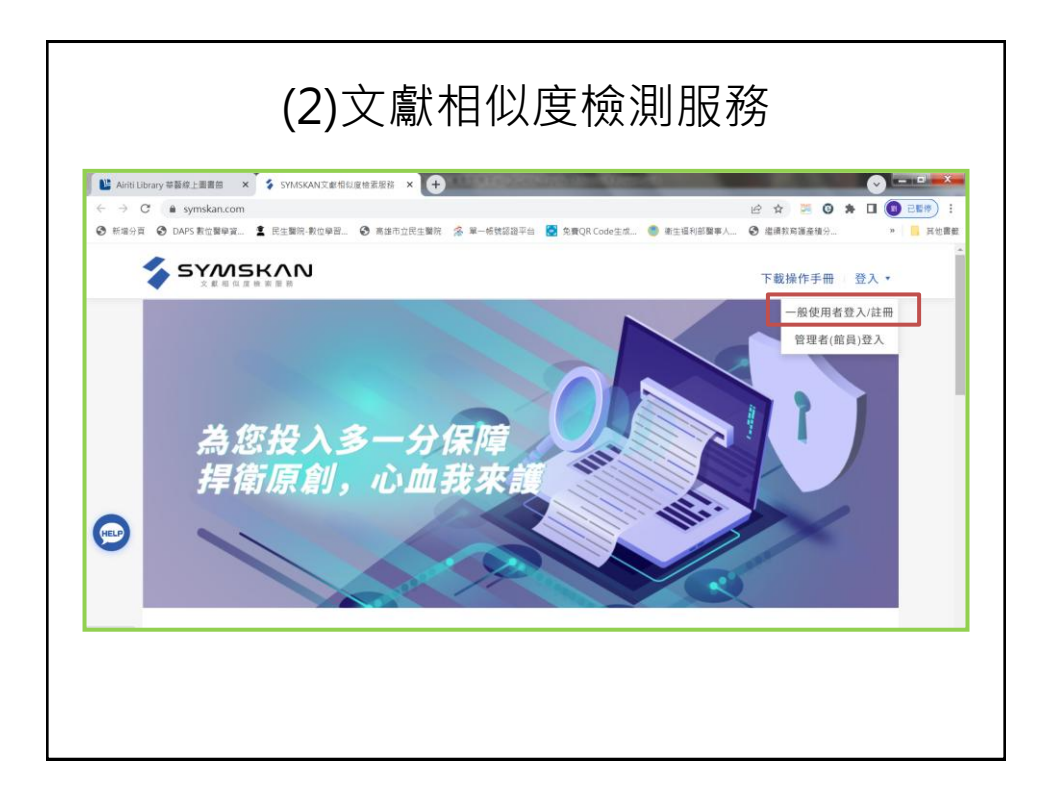

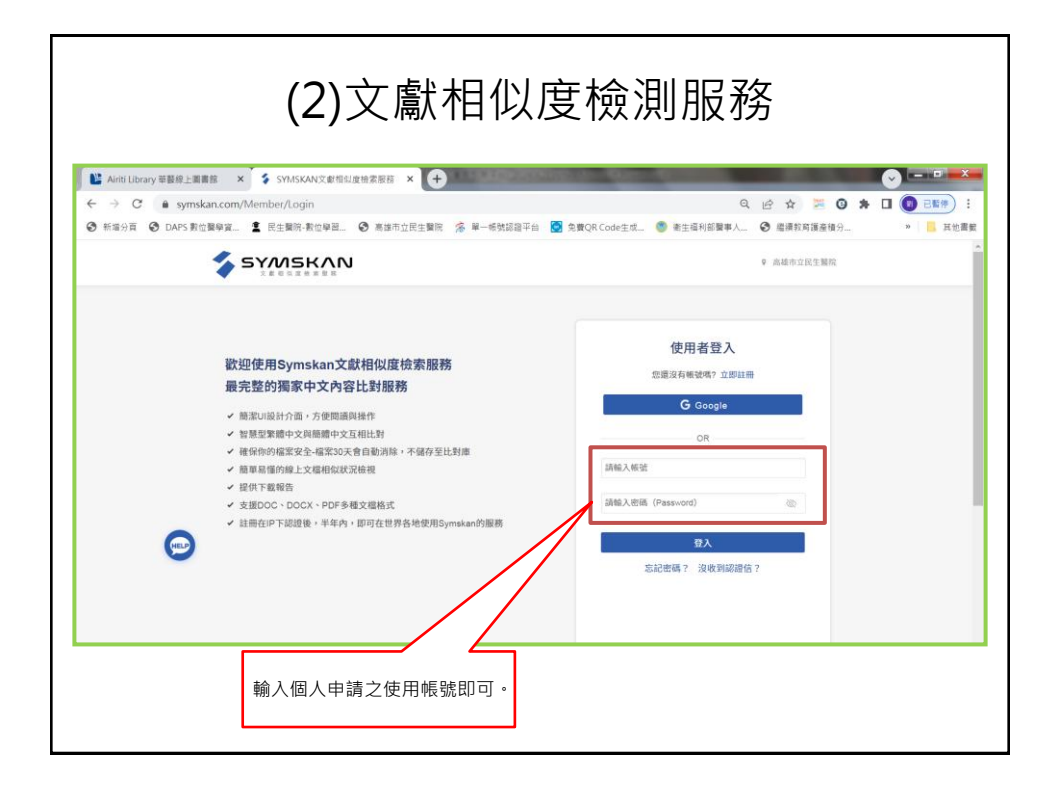

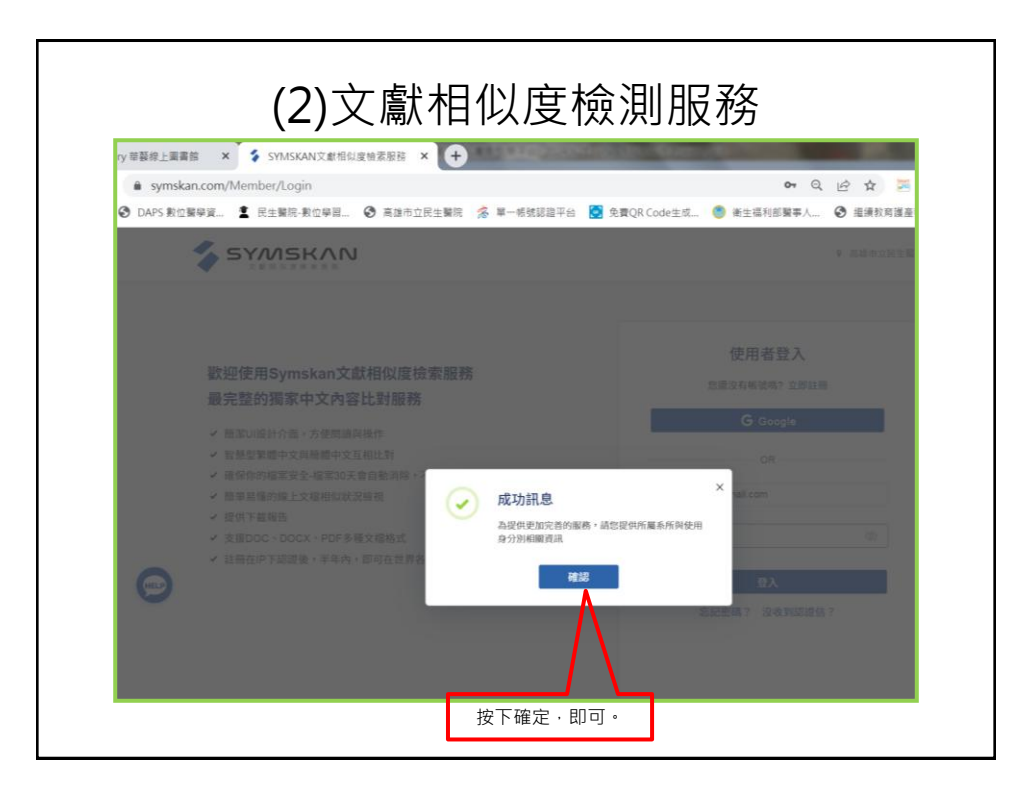

| ny 華藝線上圖書館 × \$ SYMSKAN文獻相似度檢索服務 × +           |                                                                                                    |
|------------------------------------------------|----------------------------------------------------------------------------------------------------|
| symskan.com/Member/Login                       | ବ ୧ 🖻 🛧 🎽 🥝                                                                                                    |
| ③ DAPS 數位醫學資 臺 民生醫院-數位學習 ③ 高雄市立民生醫院 % 單一帳號認證平台 | 💆 免費QR Code生成 👹 衛生福利部醫事人 📀 繼續救育護產積分-                                                                                           |
| おおおおおおおおおおおおおおおおおおおおおおおおおおおおおおおおお              | 上田研究<br>定有様破壊7: 返回登入<br>CC Coople<br>CR<br>Mmshilbr0520@gmail.com<br>空的所展現機(学校)<br>高雄市立民生醫院 ・<br>空の軍位(系所)/身分<br>減振輝 ・<br>減振輝 ・ |

| ← → × •    | symskan.com/Member/DM   |              |            |                     |             | 년 🏚 🐱      | 0 * 🛛 🔘 🗄  | 11 (P |
|------------|-------------------------|--------------|------------|---------------------|-------------|------------|------------|-------|
| 3 新增分页 3 [ | DAPS 數位聲學寶 🤹 民生醫院-數位學習. | . 🕝 高雄市立民生醫院 | 2 ※ 單一板號認証 | 評当 💽 免費QR Code生た    | t 🥶 衛生福利部   | 顧事人        | 資分 ×       | 其     |
| 4          | SYMSKAN                 |              |            |                     | ≟ jcnou6221 | 個人化設定 文标   | 當管理 登出     |       |
|            |                         |              |            |                     |             | _          |            |       |
| 文檔         | 管理                      |              |            |                     |             | 已上傳:共 2 筆  | 上傳檔案       |       |
| 檔          | 案名稱                     | 類型           | 大小(кв)‡    | 上傳日 🗄               | 進度          | 檔察到期日 🜖    | 總相似度÷      |       |
| 20         | 230503                  | docx         | 17         | 2023/05/03 08:47:39 | 已完成         | 2023/06/02 | 0%         |       |
| 20:        | 230424                  | docx         | 12         | 2023/04/24 14:23:59 | 已完成         | 2023/05/24 | 0%         |       |
|            |                         |              |            |                     |             | 將          | <br>Y檔案上傳, | ٦     |
|            |                         |              |            |                     |             | 即          | ]可比對。      |       |
|            |                         |              |            |                     |             |            |            | _     |

| <ul> <li>← →</li> <li>● 新編分</li> </ul> | C        | g 📀 高雄市立民主闡皖 😤 單一帳號調證平台                              | 💽 免費QR Code生成 莺 巻生                   | 」 ☆ ☆ 福利部署事人 ◆ 維護牧務         | 洒 🕝 🎓 🖬 🛞 已幣券         |
|----------------------------------------|----------|------------------------------------------------------|--------------------------------------|-----------------------------|-----------------------|
|                                        | SYMSKAN  |                                                      | 1 Jolio                              | u6221@gmail.com,怎好<br>個人化設定 | 9 高雄市立民生醫院<br>文檔管理 登出 |
|                                        | 文檔上傳     |                                                      |                                      |                             | 回上一頁                  |
|                                        | 檔案名稱     | 類型                                                   | 大小(кв)                               | 驗證                          | 動作                    |
|                                        | 20230504 | docx                                                 | 13                                   | 可比對                         | 移除                    |
| HEP                                    | 本服務目前留   | 支援100字以上・未知度DOC、DOCX、PDF文/<br><b>測度編架</b><br>點選瀏覽檔案。 | 信,一次最多上傳6筆文檔,總計<br><mark>送出比對</mark> | 大小衢小於50MB。                  |                       |

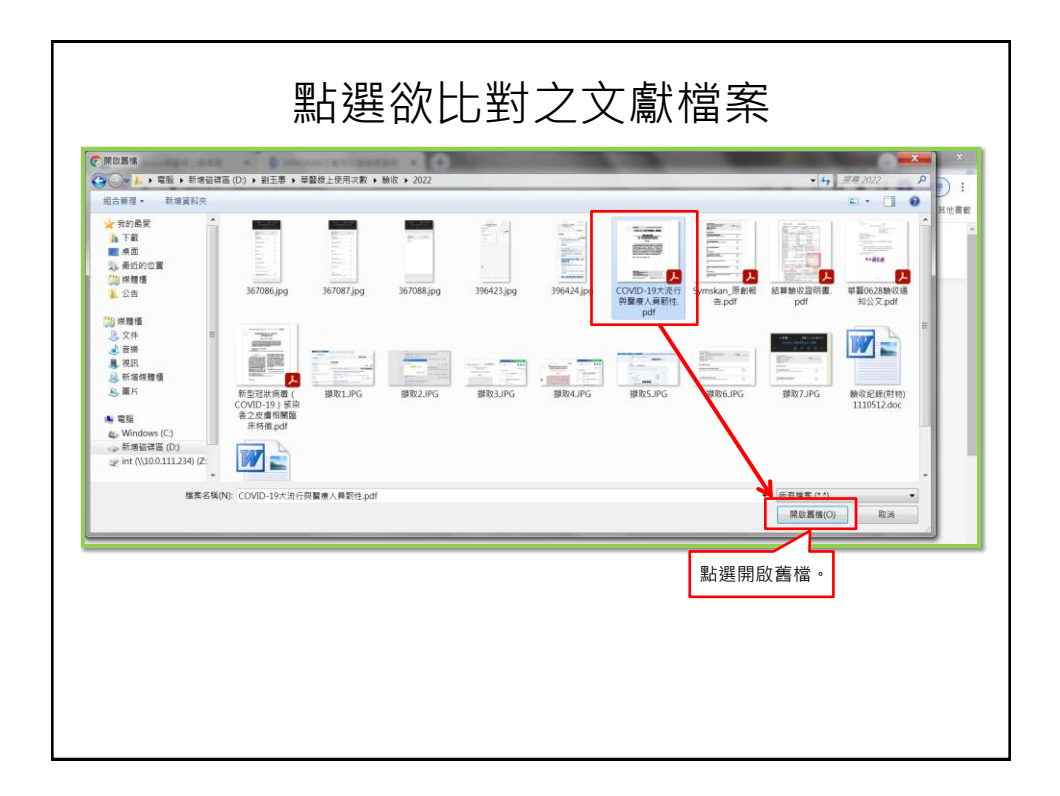

| Miriti<br>← → | Library等線上面直接 × \$ SYMSKAN文劇相似皮培素型<br>で ● symskan.com/Member/Upload |                                                | A BOD Codet 6 A St                                      |                                          |                                                  |    |
|---------------|---------------------------------------------------------------------|------------------------------------------------|---------------------------------------------------------|------------------------------------------|--------------------------------------------------|----|
| €7 #11.48.77  |                                                                     | 印旦改士無所 🎓 平一般協設部千台                              | <ul> <li>Stander Codestration</li> <li>jelie</li> </ul> | 2018至→八<br>2016221@gmail.com,您好<br>個人化設定 | <ul> <li>◎ 高雄市立民生醫院</li> <li>文檔管理 単登出</li> </ul> | AL |
|               | 文檔上傳                                                                |                                                |                                                         |                                          | 回上一頁                                             |    |
|               | 檔案名稱<br>COVID-19大流行與醫療人員韌性                                          | 類型<br>pdf                                      | 大小 (MB)<br>0.655                                        | 驗證<br>可比對                                | 動作 修                                             |    |
| •••           | 本服務目前僅支援100字以                                                       | L上+未加密DOC、DOCX、PDF文机<br>测览概案<br>將檔案上傳<br>送出比對。 | 8, 次最多上傳5單文程,總計<br><b> 出出計 </b><br>算成功後,                | 大小衢小於50MB。                               |                                                  |    |

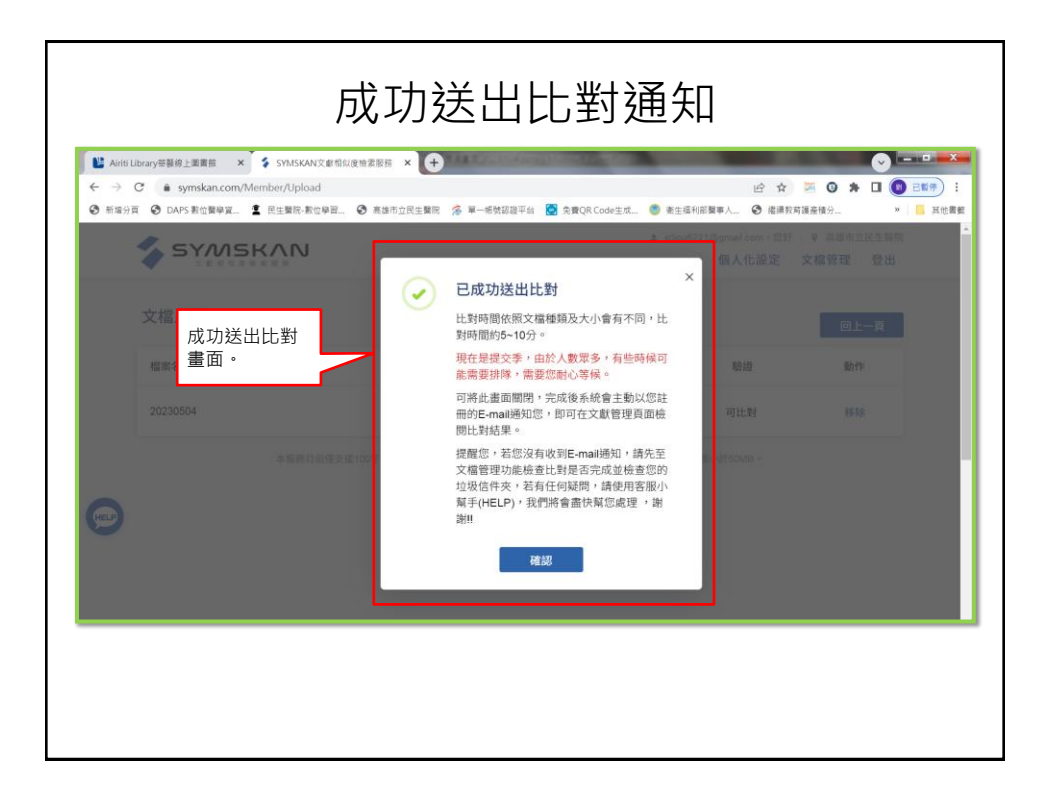

| ← → × (a)                                              | symskan.com/Member/DM                             |         |            |                     |                           | 哈 🖈 🎽                                         | G * I () E            | •   |
|--------------------------------------------------------|---------------------------------------------------|---------|------------|---------------------|---------------------------|-----------------------------------------------|-----------------------|-----|
| <ul> <li>新編分頁 ③ DAI</li> <li>(2) 新編分頁 ④ DAI</li> </ul> | rs 新位類単説 堂 R土類院-新位単語 ④ 商<br>5YMSKAN<br>× 年日日日日日日日 | 雄市立民生職同 | 8 😤 單一板號認識 | 8平台 💽 免費QR Code生丸   | t 🧐 密生福利部<br>1 jcliou6221 | 醫事人_ ③ 指導較有護差付<br>@gmail.com,您好 ♀<br>個人化設定 文格 | ∰分 »  高雄市立民生顎院 當管理 登出 | 其他書 |
| 文檔管                                                    | 管理                                                |         |            |                     |                           | 已上傳:共 3 筆                                     | 上傳檔案                  |     |
| 檔案:                                                    | 名稱                                                | 類型      | 大小(кв)≑    | 上傳日 🕏               | 進度                        | 檔案到期日 🚺                                       | 總相似度                  |     |
| 2023                                                   | 0504                                              | docx    | 13         | 2023/05/04 09:24:52 | 已完成                       | 2023/06/03                                    | 0%                    |     |
| 2023                                                   | 0503                                              | docx    | 17         | 2023/05/03 08:47:39 | 已完成                       | 2023/06/02                                    | 0%                    |     |
| 2023                                                   | 0424                                              | docx    | 12         | 2023/04/24 14:23:59 | 已完成                       | 2023/05/24                                    | 0%                    |     |
|                                                        |                                                   |         |            |                     |                           |                                               |                       |     |
|                                                        |                                                   |         |            |                     |                           |                                               |                       |     |

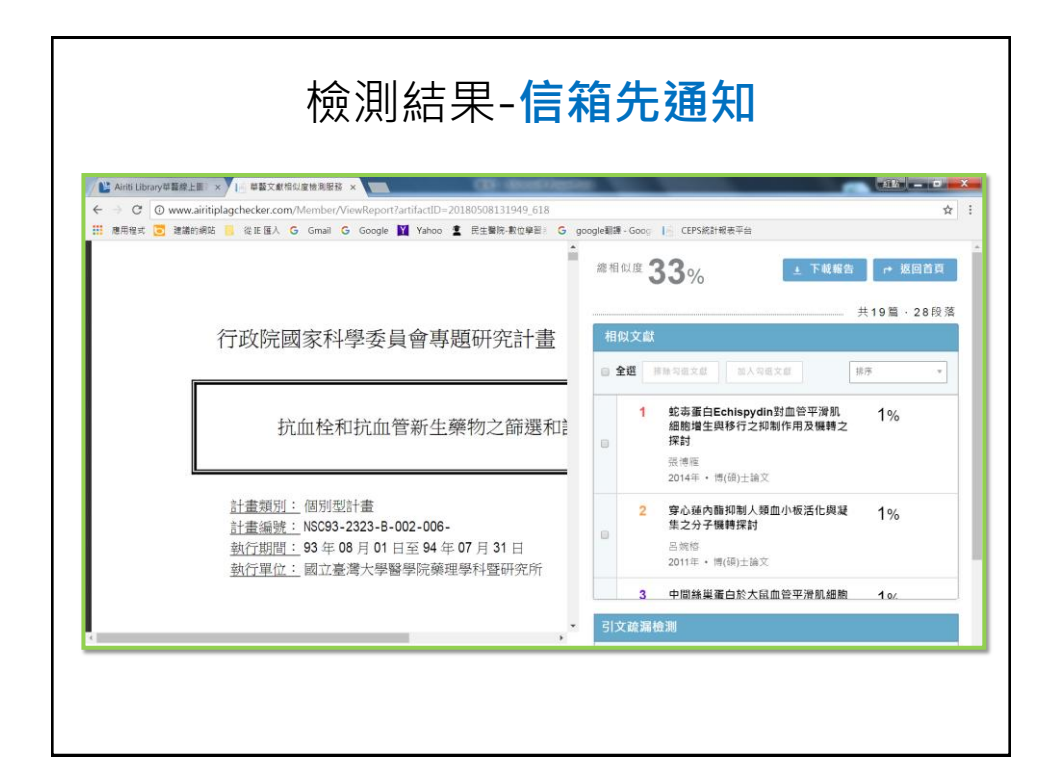

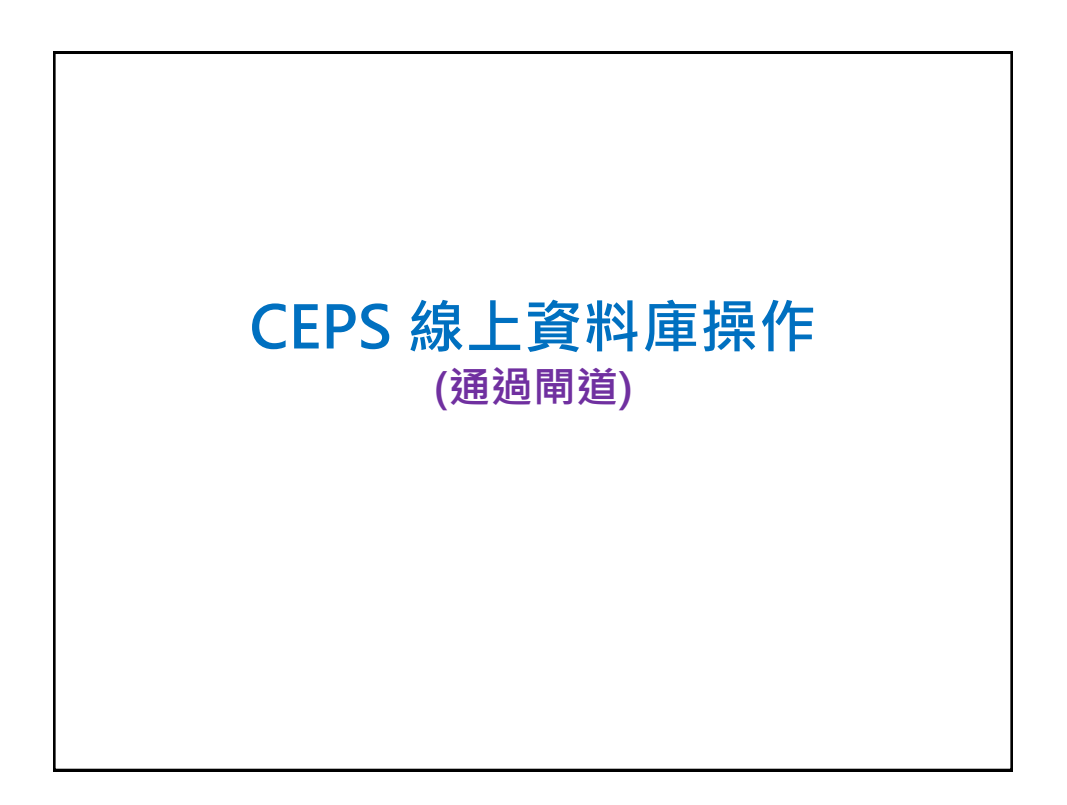

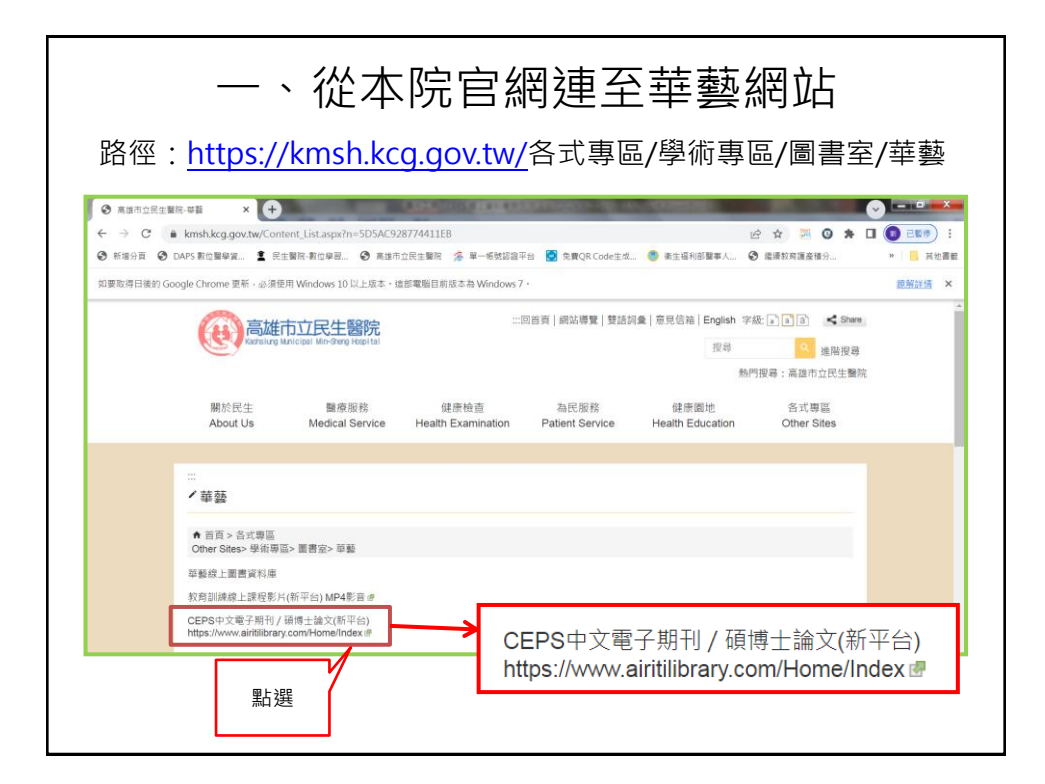

| 二、連線華藝網站                                                                                                    |                                             |
|----------------------------------------------------------------------------------------------------|---------------------------------------------|
| ●         ●         ●         ●         ●         ●         ●         ●         ●         ●         ●         ●         ●         ●         ●         ●         ●         ●         ●         ●         ●         ●         ●         ●         ●         ●         ●         ●         ●         ●         ●         ●         ●         ●         ●         ●         ●         ●         ●         ●         ●         ●         ●         ●         ●         ●         ●         ●         ●         ●         ●         ●         ●         ●         ●         ●         ●         ●         ●         ●         ●         ●         ●         ●         ●         ●         ●         ●         ●         ●         ●         ●         ●         ●         ●         ●         ●         ●         ●         ●         ●         ●         ●         ●         ●         ●         ●         ●         ●         ●         ●         ●         ●         ●         ●         ●         ●         ●         ●         ●         ●         ●         ●         ●         ●         ●         ●                           | - 03 ×<br>(): 已留作 :<br>> □ 所有書紙<br>5.159.72 |
| ▲ 国人         ① 透過您的圖書館登入         ● MAX 7 · Max Right · Dol         ● MAX 7 · Max Right · Dol         ● Max Right · Dol         ● Max Right · Dol <tr< td=""><td>11 III</td></tr<> | 11 III                                      |
|                                                                                                    |                                             |

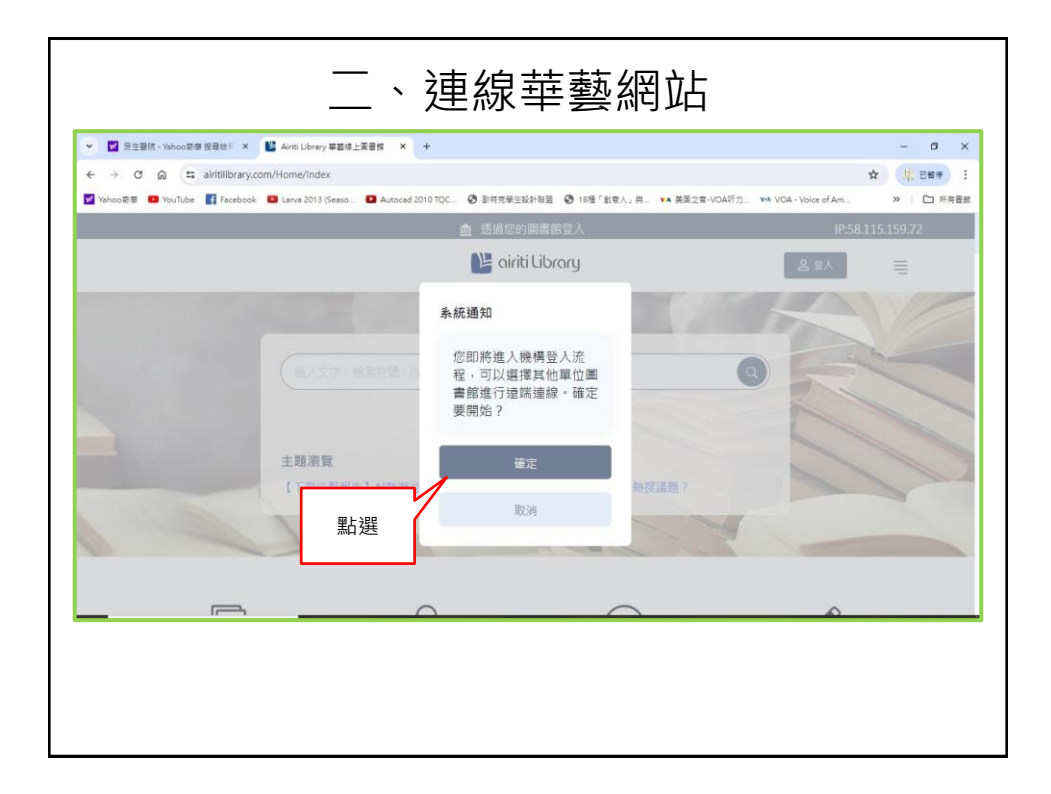

| 三、東                                                                                                    | 俞入高雄市立民                                                | 品生醫院                                                               |
|----------------------------------------------------------------------------------------------------|--------------------------------------------------------|--------------------------------------------------------------------|
| <ul> <li>▼ 配 用空間店 - Yahoo 空間 脱合性 × 単 Aind Library 単数は</li> <li>← → C 品 詰 aintilibrary.com/institution/index</li> <li>Yahoo 空間 ● YouTube 副 Facebook ● Lava 2013 (Seaso.)</li> </ul> | 上第日時 X +<br>■ Autocad 2010 TQC ③ 副将充学王政計参照 ④ 18種「創意人」弁 | - 0 ×<br>☆ (児田学):<br>** 英国全市-VOAT52_ ** VOA-Voice of Am. >> □ 市用翻載 |
|                                                                                                    | ▲ 透過您的圖書館登入 ○ ciriti Libroru                           | IP:58:115:159.72                                                   |
| 输入文字、描述符號、iSSN、                                                                                                    |                                                        | <b>发热器的 医油莎</b> 史 ()                                               |
| ■11・■#11入<br>輸入高雄市立民生醫院                                                                                                    | ᄤᄪᇢᆂᅭ                                                  |                                                                    |
|                                                                                                    | 選 择 圖 書 躬                                              |                                                                    |
|                                                                                                    | 下一步 > 通識通線説明                                           | -                                                                  |
|                                                                                                    |                                                        |                                                                    |
|                                                                                                    |                                                        |                                                                    |

|                                                                                                    |                                                                                                    | 四、選擇圖書館                                    |             |
|----------------------------------------------------------------------------------------------------|----------------------------------------------------------------------------------------------------|--------------------------------------------|-------------|
|                                                                                                    | <ul> <li>         ・         ・         Xahoo 炭草 投母独手 ×         ・         Xahoo 炭草 投母独手 ×         ・         Xahoo 炭草 投母独手 ×         </li> </ul> | LEBR × +                                   | - ø ×       |
| ● Worker ● Worker ● Long 2013 (Seece. ● Access 2010 TCC. ● PHR#EEXPH#E ● 1192 * 182 x, A. ** # #E22#-VCAFD2. ** VCA-Veice af Acc. ** >> □ 中無意思         ● 活动信仰回言部空入       IPSS 115.159.72         ● orifiti Library       ● 型水         ● Access 2010 TCC. ● PHR#EEXP#EE ● 1192 * 182 x, A. ** # #E22#-VCAFD2. ** VCA-Veice af Acc. ** >> □ 中無意思         ● Sight@billel@sight       IPSS 115.159.72         ● orifiti Library       ● 型水         ● Access 2010 TCC. ● PHR#EEXPECT       ● Ender#         ● Access 2010 TCC. ● PHR#EEXPECT       ● Ender#         ● Access 2010 TCC. ● PHR#EE       ● Inter 2013 (Face. ** VCA-Veice af Acc. ** VCA-Veice af Acc. ** VCA-Vei | ← → ♂ ⊜ 🛱 airitilibrary.com/institution/Index                                                                                                 |                                            | * · · · · · |
|                                                                                                    | 🖬 Yahoo閉意 💼 YouTube 📑 Facebook 🧧 Larva 2013 (Seaso                                                                                            | D Autocad 2010 TQC ③ 副符克学主政計部盟 ④ 18種「創意人」発 | > Co 所有書意   |
| ビスクト     ビスクト     ビスクト     ビスクト     ビスクト     ビスクト     ビスクト <ul> <li></li></ul>                                                                                                    |                                                                                                    | ▲ 透過您的圖書館登入 IP:58.                         | 115.159.72  |
| (A) 文字・檢索持號・LSSN・DOX<br>正本・無理EX                                                                                                    |                                                                                                    | Ne airiti Library 名 2人                     | ≣           |
| ER + RREA<br>選擇圖書館<br>下一步<br>高雄市立民生開院<br>下一歩 >                                                                                                    | 输入文字、檢索符號、ISSN、                                                                                                    |                                            |             |
| 選擇圖書館<br>下一步<br>下一步 、<br>下一步 、                                                                                                    | 普頁 ▶ 機構登入                                                                                                    |                                            |             |
| 下一步<br>高雄市立民生開院<br>下一步 >                                                                                                    |                                                                                                    | 選擇圖書館                                      |             |
| τ-# >                                                                                                    | 下一步                                                                                                    | 高雄市立民生醫院                                   |             |
| sing balances and find and see a                                                                                                    |                                                                                                    | 下步 >                                       |             |
| 邊疏建線說明                                                                                                    |                                                                                                    | 遭端連線說明                                     |             |

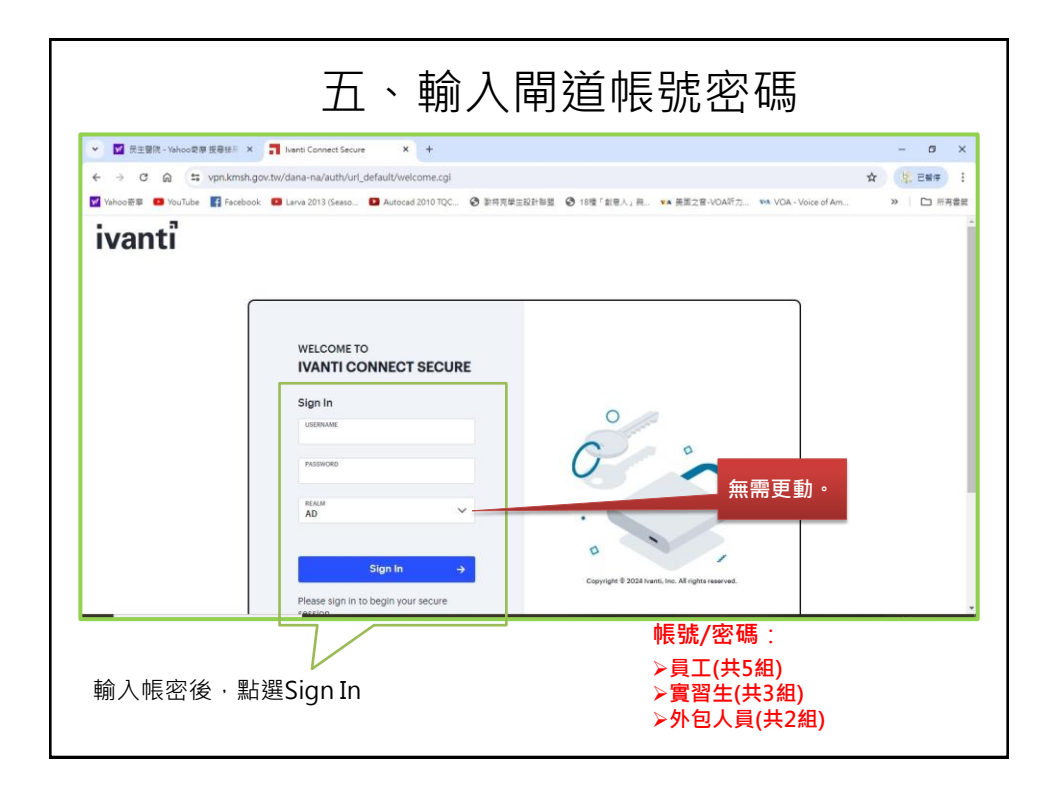

| ← → C ⋒ ≒ vpn.kmsh.gov.tw/dana/          | user/#                         |             |              |                 |                   | \$ | 1 E## 1  |
|------------------------------------------|--------------------------------|-------------|--------------|-----------------|-------------------|----|----------|
| 🖌 Yahoo密章 💶 YouTube 📑 Facebook 💷 Larva : | 2013 (Seaso 🗈 Autocad 2010 TQC | ● 款将充學主設計報盟 | ❷ 18種「創意人」 発 | ▼▲ 美国之音-VOA所力 № | VOA - Voice of Am | )  | ▶ □ 所有書創 |
| ivanti                                   |                                |             |              |                 |                   | 0  | 0 0      |
| Welcome to the Ivanti Connect S          | ecure, kmsh\kmshuser           | 04          |              |                 |                   |    | Î        |
| Web 標籤 4                                 |                                |             |              |                 |                   | Ť  | ∀ ~      |
| 管理員建立的書報                                 |                                |             |              |                 |                   |    | _        |
| ● 10.10.111.247_数位學習平 C<br>台             | ⊕ 學術專區                         | ₽ ⊕         | UpToDate     | ₫ ⊕             | 8489文             |    | ß        |
|                                          | •                              | 華藝論文        |              | Ľ               | R.                |    | _        |
| IVANTI SECURE ACCESS CLIENT              | 東京                             |             |              |                 |                   |    |          |
| HTML5 存取工作階段 0                           |                                |             |              |                 |                   | ÷  | ∀ ~      |
|                                          |                                |             |              |                 |                   | _  |          |

| 七、成功登入華藝網站                                                                                                    |                      |
|----------------------------------------------------------------------------------------------------|----------------------|
| ✓ 型 民主管府 - Yahoo型傳 报告部 × Ø Ainti Library 華慧總上案書號 × +                                                                                                    | - a ×                |
| ← → ♂ ⋒ Is vpn.kmsh.gov.tw/,Danainfo=www.airitilibrary.com,SSL,SSO=U+                                                                                                    | 🖈 🧏 8## i            |
| 😰 Yahool 教章 🚨 YouTube 🚦 Facebook 🚨 Larva 2013 (Seaso 📮 Autocad 2010 TQC 💿 新院完学王政計問題 💿 18種「創商人」発品 💘 本美国之音・VOA所力 🐄 VOA - Vo                                                                                                    | ice of Am >> CD 所有書質 |
| ▲ 您好! 高雄市立民生醫院                                                                                                    | IP:1 🛛 🕤 🗩 🕻         |
| 🕒 airiti Library                                                                                                    | .≊∧ ≡                |
| (N人文字・檀茗祥祭・KSN・DO)     (文字・檀茗祥祭・KSN・DO)     (本語)     (本語)     (和語)     (和語)     (和語)     (和語)     (和語)     (和語)     (和語)     (和語)     (和語)     (和語)     (和語)     (和語)     (和語)     (和語)     (和語)     (和語)     (和語)     (和語)     (和語)     (和語)     (和語)     (和語)     (和語)     (和語)     (和語)     (和語)     (和語)     (和語)     (和語)     (和語)     (和語)     (和語)     (和語) |                      |

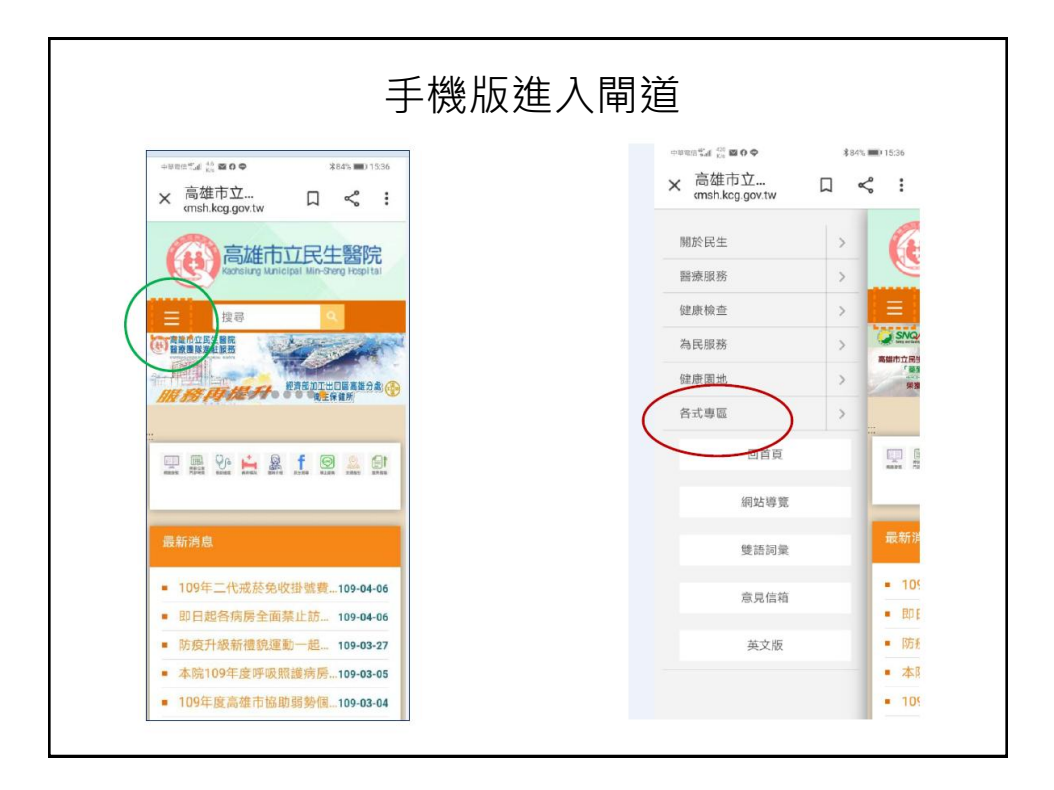

| 13:40 🖻                          | <b>₩</b> 4329348 | 5% 🖿 | 13:42 🖻 🛛 🖬 백 波 방 🔊 85% 🖬                 |
|----------------------------------|------------------|------|-------------------------------------------|
| û ≌sh.kcg.gov.tw                 | + 🛛              | :    | û ≌sh.kcg.gov.tw + ⊡ :                    |
| / 學術専區                           |                  |      | 高雄市立民生醫院                                  |
| ♠ 首頁 > 各式專區<br>Other Sites> 學術專區 |                  |      | Kaonsiung Minicipal Min-Sheng Hopi tal    |
| 教學訓練專區                           |                  |      |                                           |
| 研究發展專區                           |                  |      |                                           |
| 研究質勵要點                           |                  |      | /華藝                                       |
| 研究論文                             |                  |      |                                           |
| 相關表格下載                           |                  |      | ★ 首頁 > 各式專區<br>Other Sites> 學術專區> 圖書室> 華藝 |
| 圖書室                              |                  |      | 莽蓺娘上圖書資料庫                                 |
| 圖書管理                             |                  |      | 半芸隊上回首員付岸                                 |
| 館藏資源                             |                  |      | 教育訓練線上課程影片(新平台)                           |
| 館際合作                             |                  |      | MP4影音。                                    |
| 數位醫學資訊平台                         |                  |      | CEPS中文電子期刊/碩博士論                           |
| UpToDate                         |                  |      | 文(新平台)                                    |
| 高雄市立民生醫院E-Book<br>登入碼密!分標:2253)  | (請洽圖書室素明         | R    | https://www.airitilibrary.com/H           |
| 17101 UL - 7702 - 22007          |                  | - 1  |                                           |

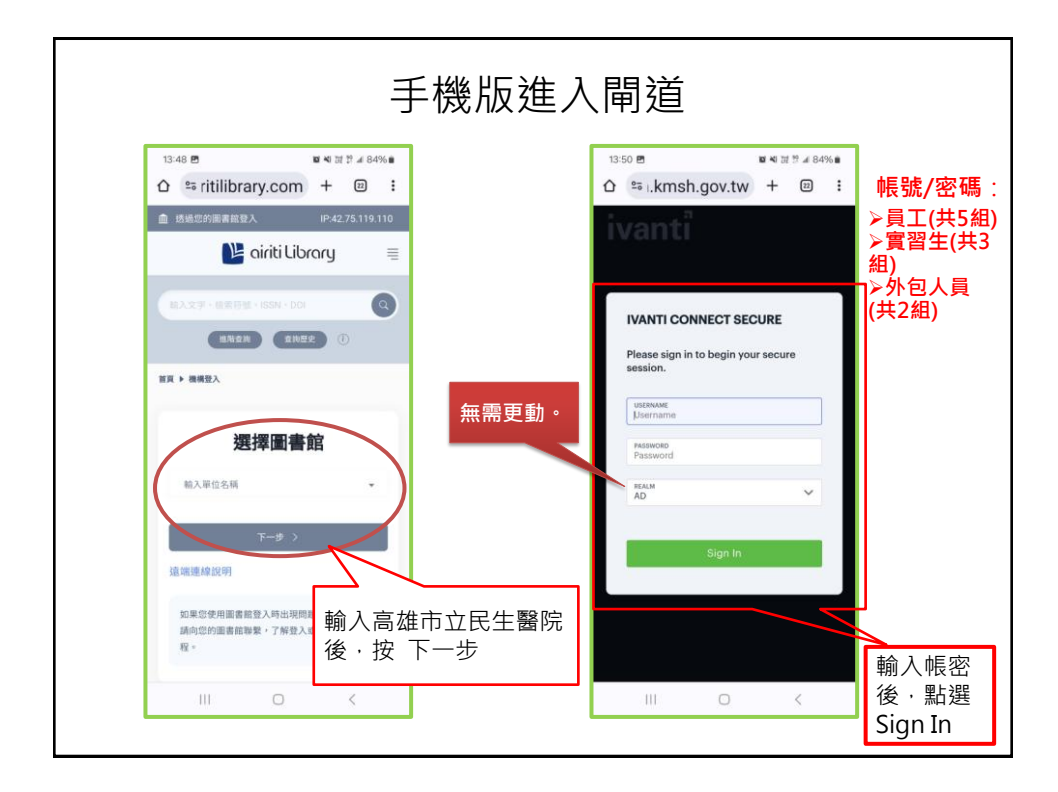

| 13:55 🖻                                                    | ■ 41 〒 <sup>19</sup> # 83%■ | 13:56 🖻 📓 🕷 세 波 및 교 83% |
|------------------------------------------------------------|-----------------------------|-------------------------|
| û ≌i.kmsh.gov.tw                                           | + 🛛 :                       | û ≌i.kmsh.gov.tw + ☺    |
| 要儲存密碼嗎?<br>⊶ 儲存至這部裝置的                                      | ✿ 儲存                        | - 網路 -                  |
| Google 密碼管理員<br>relicome to the Ivanti Connect Secure, kms | sh\kmshuser04               | IVANTI<br>標準書級          |
| 🜒 Web 標籤                                                   | >                           | 10.10.111.247_數位季音平台    |
| S                                                          | >                           | 學術專區                    |
| HTML5存取工作階段                                                | >                           | UpToDate                |
| 🎾 喜好般定                                                     | · ·                         |                         |
|                                                            |                             |                         |

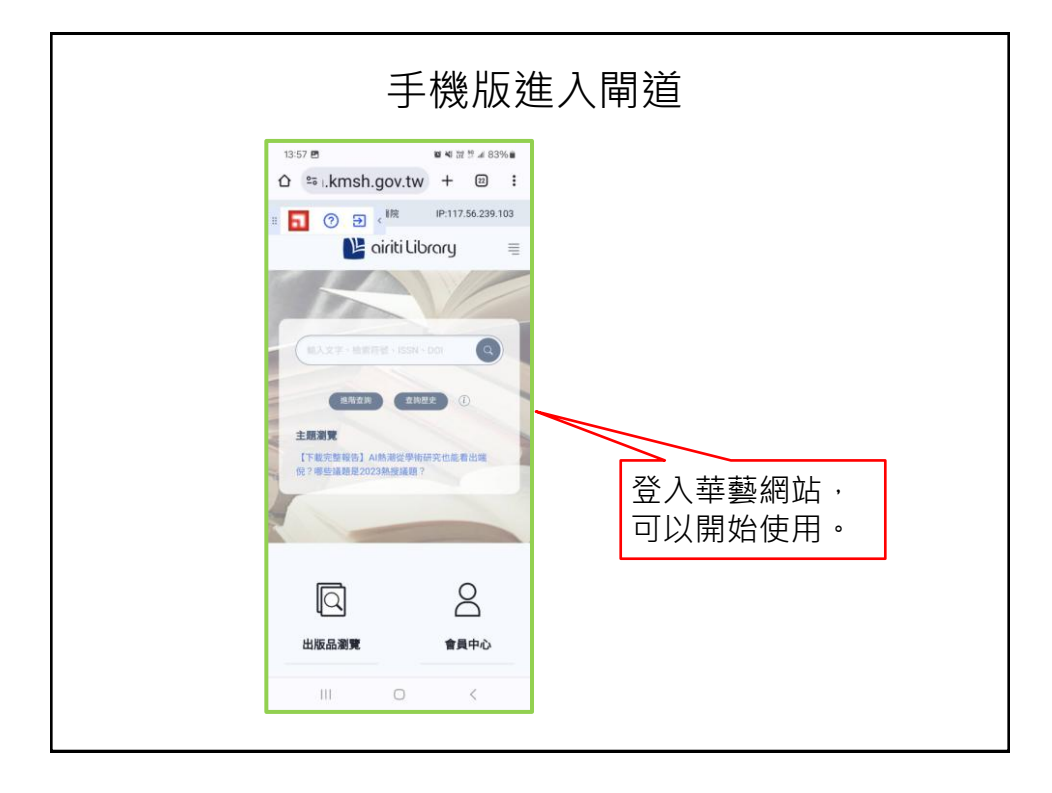